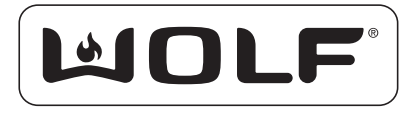

# ELECTRONIC CONTROL INFORMATION BOOKLET

# Wall Oven Wall Oven-2 & Wall Oven-3 E-Series Wall Oven Warming Drawer (WWD30) Electric & Induction Cooktop Dual Fuel & Dual Fuel-3

**NOTE:** If more detailed information on the electronic controls is needed, reference the appropriate Wolf Technical Service Manual.

Wolf Appliance Co., Inc. • 803317 • Rev G • 2007

# <u>Notes</u>

PAGE

| WALL OVEN (L-SERIES)                      |    |
|-------------------------------------------|----|
| Unique Electronic Control Input Operation | 7  |
| Field Option Mode                         | 7  |
| User Preference Offset Mode               | 7  |
| Temperature Display Preference            | 7  |
| Sabbath Feature                           | 7  |
| Time Cook Feature                         | 8  |
| Delayed Start Feature                     | 8  |
| Temperature Probe Feature                 | 8  |
| Self-Clean Mode                           | 9  |
| Basic Electronic Control Input Operations | 9  |
| Bake Mode                                 | 9  |
| Convection Bake Mode                      | 10 |
| Convection Mode                           | 10 |
| Broil Mode                                | 10 |
| Convection Broil Mode                     | 10 |
| Roast Mode                                | 11 |
| Convection Roast Mode                     | 11 |
| Bake Stone Mode                           | 11 |
| Diagnostic Mode                           | 12 |
| Upper Oven                                | 12 |
| Lower Oven                                | 12 |
| Single Oven                               | 13 |
|                                           |    |

# WALL OVEN (L-SERIES) (Continued)

| Testing the Oven Relay Board | 14       |
|------------------------------|----------|
| Element Testing              |          |
| Fans and Motors              | 15       |
| RTD Testing                  |          |
| Probe Testing                |          |
| Error Code Chart             | 17 to 18 |

## WALL OVEN-2

| Element Testing                           |
|-------------------------------------------|
| Ohm Testing elements at Relay Board       |
|                                           |
| Fans and Motors                           |
| Fan Apperancy Logging (Enable or Disable) |
| RTD Testing                               |
| Probe Testing                             |
| Error Code Chart                          |

# WALL OVEN (E-SERIES)

| Acronym Chart                              | 25       |
|--------------------------------------------|----------|
| Unique Electronic Control Input Operations |          |
| User Option Mode                           | 27       |
| Language Selection                         | 27       |
| Temperature Display Preference             |          |
| User Preference Offset                     | 27       |
| Clock Display Preference                   |          |
| Backlight Brightness Setting               |          |
| LCD Contrast Selection                     |          |
| Beeper Tone Selection                      |          |
| Sabbath Feature                            | 28       |
| Diagnostics/Showroom Menu Mode             | 29       |
| Self Test                                  | 29       |
| Manual Test Mode                           |          |
| Component Testing Chart                    |          |
| Element Testign Chart                      |          |
| Technical Data Chart                       |          |
| Element Ohm Testing                        |          |
| Error Code Chart                           | 33 to 35 |
| Diagnostic/Showroom Menu Flow Chart        |          |
|                                            |          |
| WARINING DRAWER (WWD30)                    |          |

| Field Service Mode Unique Keystrokes          | 39 |
|-----------------------------------------------|----|
| Error Code Troubleshooting Guide              | 39 |
| Field Service Mode Functional Test Keystrokes | 40 |
| Mode/Function Unique Keystrokes.              | 40 |
| • •                                           |    |

# ELECTRIC COOKTOP

| Diagnostic Mode                                           | 42       |
|-----------------------------------------------------------|----------|
| Initiating Different Modes                                | 42       |
| Mode 1 Checking LEDs                                      | 43       |
| Mode 2 Checking Cooling Fan                               | 43       |
| Mode 3 Checking the Electronic Hardware Version           | 44       |
| Mode 4 Checking Ambient Temp. of Thermistor               |          |
| of Power Board                                            | 44       |
| Mode 5 Checking Heat Sink Thermistor on Power Board       | 45       |
| Mode 6 Checking LiD Switch on the Cover (not available on | 15")45   |
| Mode 7 Last Error Code Recorded to Eeprom                 |          |
| Mode 8 -14 Preceding Error Codes Recorded to Eeprom       | 46       |
| Mode 15 Checking Software Version (not available for 15") | 47       |
| Interpreting Hex Decimal Code                             | 48 to 49 |
| Temperature °C / Hex Decimal Chart                        | 50 to 53 |
| Possible Error Codes                                      | 54       |
| INDUCTION COOKTOP                                         | .55 & 56 |
| DUAL FUEL RANGE                                           |          |
| Electronic Control Input Operations                       | 58       |
| Time of Day Clock                                         | 58       |
| Oven Timer                                                | 58       |
| Field Option Mode                                         | 59       |
| UPO (User Preference Mode)                                | 59       |
| Changing Clock to 24 Hours                                | 59       |
| Fahrenheit to Celsius                                     | 59       |
|                                                           |          |

# **DUAL FUEL RANGE (Continued)**

| Cooking Modes                               | 60 |
|---------------------------------------------|----|
| Bake Mode                                   | 60 |
| Bake Stone Mode                             | 60 |
| Broil Mode                                  | 60 |
| Convection Mode                             | 61 |
| Convection Bake Mode                        | 61 |
| Convection Broil Mode                       | 61 |
| Convection Roast Mode                       | 62 |
| Roast Mode                                  | 62 |
| Oven Features                               | 63 |
| Dehydration Mode                            | 63 |
| Delayed Start Feature (Start Cooking Now)   | 63 |
| Delayed Start Feature (Start Cooking Later) | 64 |
| Probe Feature                               | 64 |
| Sabbath Feature                             | 65 |
| Self-Clean Feature                          | 65 |
| Diagnostic Mode                             | 66 |
| Initiating Diagnostic Mode                  | 66 |
| Error Code Chart                            | 67 |
| Testing the Oven Relay Board                | 68 |
| Element Testing                             | 68 |
| RTD Testing                                 | 69 |
| Probe Testing                               | 69 |
| Fans and Motors Testing                     | 69 |
| Fan and Motor Testing Chart                 | 70 |
| Technical Data Chart                        | 71 |

# WALL OVENS UNIQUE ELECTRONIC CONTROL INPUT OPERATIONS

 FIELD OPTION MODE - In this mode you can access User Preference Offset and Temperature Display Preference features.

## **User Preference Offset**

- ~ Unit must be off.
- ~ Press and Hold the TEMPERATURE Key for 5 sec.
- ~ Press the number keys to enter a new numeric value up to 35.
- ~ Pressing the TEMPERATURE key will toggle between ±.

### **Temperature Display Preference**

- ~ Unit must be off.
- ~ Press and Hold the TEMPERATURE Key for 5 sec.
- ~ Press the COOK TIME key to toggle between °F and °C.

### SABBATH FEATURE

- ~ Unit must be off.
- ~ Press OVEN ON key.
- ~ Turn interior lights ON or OFF. (Optional)
- ~ Press BAKE key. Change preset temperature if desired.
- ~ Press ENTER key.
- Now press and hold the ENTER key for 5 sec. Units chimes twice and the word SABBATH appears in the display.

# TIME COOK FEATURE

- ~ Unit must be off.
- ~ Press OVEN ON key.
- ~ Press desired cooking mode (Example: Bake Mode).
- ~ Change preset temperature if desired by using the number keys.
- Press the COOK TIME key. Enter the hours/minutes desired for cooking.
- Press the ENTER key. Oven starts heating and will then shut off when the desired cook time has been reached.

## DELAYED START FEATURE

- ~ Unit must be off.
- ~ Press the OVEN ON key.
- ~ Press the desired cooking mode. (Broil, Convection Broil and Bake Stone Mode will not work in this mode).
- Press the STOP TIME key. Using the number keys enter the time of day to turn the oven off.
- Press the COOK TIME key. Using the number keys enter the hours/minutes the oven will stay on.
- ~ Press the ENTER key.

# <u>TEMPERATURE PROBE FEATURE</u>

- ~ Oven must first be preheated.
- ~ Insert Temperature Probe into Probe Receptacle.
- ~ Press PROBE key.
- Using the number keys, enter internal cooking temperature minus 5°.
- ~ Press the ENTER key.

# SELF-CLEAN MODE

- ~ Unit must be off.
- ~ Press OVEN ON key.
- ~ Press the SELF-CLEAN key.
- ~ Press the ENTER key.
- To change Self-Clean time for 2 to 4 hours
- ~ Unit must be off
- ~ Press the OVEN ON key.
- ~ Press the SELF-CLEAN key.
- ~ Press the COOK TIME key.
- Enter the desired self-clean time using the number keys. (Example: 3 hours 15 minutes)
- ~ Press the ENTER key.

**NOTE:** Self-clean can also be used with the Delayed Start feature. Refer to the Delayed Start instructions.

**NOTE:** On current product with the scrolling display, an additional "ENTER" key stroke will be needed to activate "Self-clean" mode.

# BASIC ELECTRONIC CONTROL INPUT OPERATIONS

# • BAKE MODE

- ~ Unit must be off.
- ~ Press the OVEN ON key.
- ~ Press the BAKE key.
- ~ Change preset temperature if desired.
- ~ Press the ENTER key.

# <u>CONVECTION BAKE MODE </u>

- ~ Unit must be off.
- ~ Press the OVEN ON key.
- ~ Press the CONVECTION BAKE key.
- ~ Change preset temperature if desired.
- ~ Press the ENTER key.

# <u>CONVECTION MODE</u>

- ~ Unit must be off.
- ~ Press the OVEN ON key.
- ~ Press the CONVECTION key.
- ~ Change preset temperature if desired.
- ~ Press the ENTER key.

# BROIL MODE

- ~ Unit must be off.
- ~ Press the OVEN ON key.
- ~ Press the BROIL key.
- Change preset temperature if desired. (#1 HI, #2 MED and #3 LO)
- ~ Press the ENTER key.

# <u>CONVECTION BROIL MODE</u>

- ~ Unit must be off.
- ~ Press the OVEN ON key.
- ~ Press the CONVECTION BROIL key.
- Change preset temperature if desired. (#1 HI, #2 MED and #3 LO)
- ~ Press the ENTER key.

# ROAST MODE

- ~ Unit must be off.
- ~ Press the OVEN ON key.
- ~ Press the ROAST key.
- ~ Change preset temperature if desired.
- ~ Press the ENTER key.

# <u>CONVECTION ROAST MODE</u>

- ~ Unit must be off.
- ~ Press the OVEN ON key.
- ~ Press the CONVECTION ROAST key.
- ~ Change preset temperature if desired.
- ~ Press the ENTER key.

# BAKE STONE MODE

- ~ Unit must be off.
- ~ Press the BAKE STONE key.
- ~ Change preset temperature if desired.
- ~ Press the ENTER key.

# **DIAGNOSTIC MODE**

In Diagnostic Mode the last <u>seven</u> errors that have occurred to the oven controlling all the relays on the relay board and controller feedback of temperature and switches will be displayed.

A Double Oven can store <u>fourteen</u> error codes. Seven for the upper oven and seven for the lower oven.

### <u>UPPER OVEN</u>

- ~ Unit must be off.
- Press and Hold the TEMPERATURE key and the 0 "ZERO" key for 3 seconds.
- ~ Release both keys.

# LOWER OVEN

- ~ Unit must be off.
- Press and Hold the TEMPERATURE key and the 0 "ZERO" key for 3 seconds.
- ~ Release both keys.

# SINGLE OVEN

- ~ Unit must be off.
- Press and Hold the TEMPERATURE key and the 0 "ZERO" key for 3 seconds.
- ~ Release both keys.

**NOTE:** To toggle from one error code to another, the ENTER key must be pressed. The ENTER key will need to be pressed seven times to make sure there are no other codes.

**NOTE:** Diagnostic Mode will end 2 minutes after the last key stroke or by pressing the CLEAR key.

**NOTE:** To clear any error codes, the oven must be in diagnostic mode. Pressing the COOK TIME and STOP TIME key at the same time will clear the error codes recorded. This must be performed after the unit is serviced.

# **TESTING THE OVEN RELAY BOARD**

# **ELEMENT TESTING**

First access Diagnostic Mode. once in Diagnostic Mode, the Technician can press a key to activate an element. The element relay and the double line breaker(DLB) will close to complete a 240/208 VAC circuit through a specific element. If the Oven Controller detects the current running through the closed circuit, OVEN ON will be illuminated on the corresponding display.

**NOTE:** Diagnostic Mode will end 2 minutes after the last key stroke or when the CLEAR key is pressed.

| Key Pressed      | Relay(s) activated                              | Display Response    |
|------------------|-------------------------------------------------|---------------------|
| Bake             | Inner Bake Element and<br>Right Convection Fan* | Oven On Illuminated |
| Broil            | Broil Element                                   | Oven On Illuminated |
| Bake Stone       | Bake Stone Element                              | Oven On Illuminated |
| Convection Bake  | Outer Bake Element and<br>Left Convection Fan*  | Oven On Illuminated |
| Convection Broil | Right Convection Element                        | Oven On Illuminated |
| Convection       | Left Convection Element                         | Oven On Illuminated |

**NOTE:** The current sensor only detects the element circuits, not the fans.

# FANS AND MOTORS

First access Diagnostic Mode. Once in Diagnostic Mode, the technician can press a key to activate a fan or a motor. The fan and motor relays will close to complete a 120 VAC circuit through a specific fan or motor. If the Oven Controller detects the functionality through switches, an indicator will be illuminated on the corresponding display.

**NOTE:** Diagnostic Mode will end 2 minutes after last key stroke or when the CLEAR key is pressed.

| Key Pressed      | Relay(s) activated                                         | Action                                                                | Display Response                    |
|------------------|------------------------------------------------------------|-----------------------------------------------------------------------|-------------------------------------|
| Roast            | Motor Door Lock (MDL)                                      | MDL switch in<br>open position                                        | Degree (°) Icon<br>Illuminated      |
|                  |                                                            | MDL in transition                                                     | Degree and<br>Centigrade Icon Off   |
|                  |                                                            | MDL switch in<br>closed position                                      | Centigrade (°C)<br>Icon Illuminated |
| Convection Roast | Oven Light                                                 | Light turns on                                                        | Not applicable                      |
| Self Clean       | Cool Fan Low                                               | Fan Apparency<br>Switch activated                                     | Fahrenheit °(F)<br>Icon Illuminated |
|                  |                                                            | Fan Apparency<br>Switch not activated                                 | Fahrenheit Icon Off                 |
| 0                | Cool Fan High                                              | Fan Apparency<br>Switch activated                                     | Fahrenheit Icon (°F)<br>Illuminated |
|                  |                                                            | Fan Apparency<br>Switch not activated                                 | Fahrenheit Icon Off                 |
| Bake             | Inner Bake Element and<br>Right Convection Fan             | Right Convection<br>Fan activated,<br>Inner Bake Element<br>activated | Oven On Illuminated                 |
| Convection Bake  | Outer Bake Element and<br>Left Convection Fan<br>activated | Left Convection Fan<br>Outer Bake Element<br>activated                | Oven On Illuminated                 |

# **RTD TESTING**

First access Diagnostic Mode. Once in Diagnostic Mode, the RTD temperature as read by the Oven Controller is shown in the corresponding display.

**NOTE:** Diagnostic Mode will end 2 minutes after the last key stroke or when the CLEAR key is pressed.

# PROBE TESTING

First access Diagnostic Mode. Once in diagnostic Mode, the Probe temperature as read by the Oven Controller is shown in the Stop Cook digits in the corresponding display. If the Probe has not been inserted, "0" will be shown as the Probe temperature. If the Probe has not been completely inserted creating a short circuit of the Probe, "998" will be shown as the Probe temperature.

| ERROR CODE CHART  |                                                                                                    |                                                                                                    |  |  |
|-------------------|----------------------------------------------------------------------------------------------------|----------------------------------------------------------------------------------------------------|--|--|
| ERROR CODE        | POSSIBLE CAUSE                                                                                                    | TEST / ACTION                                                                                                    |  |  |
| F1                | Door Lock or Unlock<br>Switches not sensed with-<br>in 60 seconds while driv-<br>ing the door lock motor                           | Ohm door lock switches.<br>Replace MDL (Motor Door<br>Lock) Assembly                                                                |  |  |
| OVER TEMP         | Over temperature occurs<br>when the oven reaches a<br>temperature of 630 °F for<br>an unlocked door and<br>930°F for a locked door | Ohm RTD sensor, replace if<br>bad. If RTD good replace<br>Relay board.                                                              |  |  |
| RTD OPEN          | Open circuit detected on<br>RTD Oven Sensor                                                                                        | Replace RTD Sensor                                                                                                    |  |  |
| RTD SHORTED       | Shorted circuit detected<br>on the RTD Sensor                                                                                      | Replace RTD Sensor                                                                                                    |  |  |
| KEYBOARD<br>ERROR | Key communication error                                                                                                    | Replace Control Panel<br>Assembly                                                                                                   |  |  |
| KEY COMM          | Failure between the Oven<br>Controller and the Control<br>Panel Assembly                                                           | Check flat flex cable<br>between control panel<br>assembly and oven con-<br>troller for bad connection.<br>Replace Oven Controller. |  |  |
| COMM ERR          | Communication lost with the oven controller                                                                                        | Replace Control Panel<br>Assembly                                                                                                   |  |  |
| CHECKSUM          | Self check done at power<br>up, and when the oven off<br>key is pressed.                                                           | Replace Oven Controller                                                                                                    |  |  |
| PROBE SHORTED     | Temperature probe failure                                                                                                    | Replace Temperature Probe                                                                                                    |  |  |
| EEPROM            | Cannot read or write to<br>Eeprom                                                                                                  | Replace Oven Controller                                                                                                    |  |  |

| ERROR CODE CHART |                                                                                                    |                                                                                                    |  |  |
|------------------|----------------------------------------------------------------------------------------------------|----------------------------------------------------------------------------------------------------|--|--|
| ERROR CODE       | POSSIBLE CAUSE                                                                                                    | TEST / ACTION                                                                                                    |  |  |
| SENSOR CAL       | Analog to Digital error<br>during calibration phase                                                                                                  | Replace Oven Controller                                                                                                    |  |  |
| CONTROL COM      | Communication lost with the oven controller                                                                                                    | Check flat flex cable<br>between control panel<br>assembly and oven con-<br>troller for bad connection.<br>Replace Oven Controller. |  |  |
| RELAY CAL        | Relay phase calibration<br>failed the timing problem<br>with the relay on the relay<br>board                                                         | Replace relay board ONLY if<br>the error is noted for consec-<br>utive times when in diagnos-<br>tic mode                           |  |  |
| RELAY STUCK      | Power relay shorted -<br>sensed as being closed<br>when it should be open by<br>current sensor on the<br>oven controller                             | Replace Relay Board                                                                                                    |  |  |
| COOL FAN         | Cooling fan apparency<br>switch is reporting cooling<br>fan failure. Could be a<br>failure either of the cool-<br>ing fan or fan apparency<br>switch | Check fan apparency switch,<br>may have to make an adjust-<br>ment. Ohm cooling fan,<br>replace if defective.                       |  |  |

# **TESTING THE WALL OVEN-2 RELAY BOARD**

# ELEMENT TESTING

First access Diagnostic Mode. Once in Diagnostic Mode, the Technician can press a key to activate an element. The element relay and the double line breaker(dlb) will close to complete a 240/208 VAC circuit through a specific element. If the Oven Controller detects the current running through the closed circuit, OVEN ON will be illuminated on the corresponding display.

**NOTE:** Diagnostic Mode will end 2 minutes after the last key stroke or when the CLEAR key is pressed.

| Key Pressed      | Relay(s) activated       | Display Response    |
|------------------|--------------------------|---------------------|
| Bake             | Inner Bake Element and   | Oven On Illuminated |
| Broil            | Broil Element            | Oven On Illuminated |
| Bake Stone       | Bake Stone Element       | Oven On Illuminated |
| Convection Bake  | Outer Bake Element and   | Oven On Illuminated |
| Convection Broil | Right Convection Element | Oven On Illuminated |
| Convection       | Left Convection Element  | Oven On Illuminated |

# **NOTE:** The current sensor only detects the element circuits, not the fans.

### **Ohm Testing Elements at Relay Board**

This procedure will allow the service technician to ohm any of the elements directly at the relay board.

At the relay board, pull the wire off of the terminal DLB/E11. This is done to keep from ohming the relay board. It does not take the High Limit out of the equation, but if the technician DOES NOT get an ohm reading from the DLB lead to all of the element leads, then, there is a problem with the High Limit.

To eliminate the High Limit when taking ohm readings, the MDL cover will need to be removed. Then, remove the wire from High Limit switch that goes to the elements. Now, take the ohm reading from that wire at the High Limit to the desired element wire at the relay board.

| Right Convection Element: | PR5/E5 to DLB/E11 wire  |
|---------------------------|-------------------------|
| Left Convection Element:  | PR2/E5 to DLB/E11 wire  |
| Outer Bake Element:       | PR4/E8 to DLB/E11 wire  |
| Inner Bake Element:       | PR3/E6 to DLB/E11 wire  |
| Bake Stone Element:       | PR6/E10 to DLB/E11 wire |
| Broil Element:            | PR1/E4 to DLB/E11 wire  |

### Fans and Motors

First access Diagnostic Mode. Once in Diagnostic Mode, the technician can press a key to activate a fan or a motor. The fan and motor relays will close to complete a 120 VAC circuit through a specific fan or motor. If the Oven Controller detects the functionality through switches, an indicator will be illuminated on the corresponding display.

**NOTE:** Diagnostic Mode will end 2 minutes after last key stroke or when the CLEAR key is pressed.

| Key Pressed | Relay(s) activated | Action    | Display Response                                                                                                    |
|-------------|--------------------|-----------|----------------------------------------------------------------------------------------------------|
| Roast       | Motor Door Lock    | (MDL)     | MDL switch in open position<br>Degree Icon (°) Illuminated<br>MDL in transition<br>Degree and Centigrade<br>Icon Off<br>MDL switch in closed position<br>Centigrade Icon (°C) Illuminated |
| Conv. Roast | Oven Light         | Lights on | Not applicable                                                                                                    |
| Self Clean  | Cool Fan Low       | Fan Low   | COOL FAN LO                                                                                                    |
| 0           | Cool Fan High      | Fan High  | COOL FAN HI                                                                                                    |
| Key 7       | Left Conv. Fan     | Fan ON    | L CONV ON                                                                                                    |
| Key 9       | Right Conv Fan     | Fan ON    | R CONV ON                                                                                                    |
| Panel Lock  | Fan Apparency log  | *See Note | "L" = Fan apparency switch<br><b>Note:</b> No display means no<br>Apperency Switches.                                                                                                    |

\* **NOTE**: Used on units prior to serial number 11100847 which used fan apparency switches.

### Fan Apperancy Logging (Enable or Disable)

- 1. Put the unit into field test mode. (Press and hold the **"TEMPERATURE"** and **"0"** key simultaneously for 3 seconds)
- 2. If fan apparency logging is enabled, an "L" will be displayed in the stop time number segment area.
- Press the panel "LOCK" key to disable this feature. The "L" should disappear, disabling the fan apparency logging feature. The error should not reoccur.
- NOTE: Clear the error from memory by pressing the "COOK TIME" and "STOP TIME" simultaneously.

### **RTD Testing**

First access Diagnostic Mode. Once in Diagnostic Mode, the RTD temperature as read by the Oven Controller is shown in the corresponding display.

**NOTE:** Diagnostic Mode will end 2 minutes after last key stroke or when the CLEAR key is pressed.

### Probe Testing

First access Diagnostic Mode. Once in Diagnostic Mode, the Probe temperature as read by the Oven Controller is shown in the Stop Cook digits in the corresponding display. If the Probe has not been inserted, "0" will be shown as the Probe temperature. If the Probe has not been completely inserted creating a short circuit of the Probe, "998" will be shown as the Probe temperature.

**NOTE:** Diagnostic Mode will end 2 minutes after last key stroke or when the CLEAR key is pressed.

| ERROR CODE CHART |                                                                                                    |                                                                                                    |  |  |  |
|------------------|----------------------------------------------------------------------------------------------------|----------------------------------------------------------------------------------------------------|--|--|--|
| ERROR CODE       | POSSIBLE CAUSE                                                                                                    | TEST / ACTION                                                                                                    |  |  |  |
| F1               | Door Lock or Unlock Switches not sensed<br>within 60 seconds while driving the door<br>lock motor                            | Ohm door lock switches. Replace MDL (Motor<br>Door Lock) Assembly                                                                                |  |  |  |
| OVER TEMP        | Over temperature occurs when the oven<br>reaches a temperature of 630 °F for an<br>unlocked door and 930°F for a locked door | Ohm RTD sensor, replace if bad. If RTD good<br>replace Relay board.                                                                              |  |  |  |
| RTD OPEN         | Open circuit detected on RTD Oven Sensor                                                                                     | Replace RTD Sensor                                                                                                    |  |  |  |
| RTD SHORTED      | Shorted circuit detected on the RTD Sensor                                                                                   | Replace RTD Sensor                                                                                                    |  |  |  |
| KEYBOARD ERROR   | Key communication error                                                                                                    | Replace Control Panel Assembly                                                                                                    |  |  |  |
| KEY COMM         | Failure between the Oven Controller and<br>the Control Panel Assembly                                                        | Check flat flex cable between control panel<br>assembly and oven controller for bad connec-<br>tion. Replace Oven Controller.                    |  |  |  |
| COMM ERR         | Communication lost with the oven controller                                                                                  | Replace Control Panel Assembly                                                                                                    |  |  |  |
| CHECKSUM         | Self check done at power up, and when the<br>oven off key is pressed.                                                        | Replace Oven Controller                                                                                                    |  |  |  |
| PROBE SHORTED    | Temperature probe failure                                                                                                    | Re-seat probe<br>Replace Temperature Probe                                                                                                    |  |  |  |
| EEPROM           | Cannot read or write to Eeprom                                                                                               | Replace Oven Controller                                                                                                    |  |  |  |
| SENSOR CAL       | Analog to Digital error during calibration<br>phase                                                                          | Replace Oven Controller                                                                                                    |  |  |  |
| CONTROL COM      | Communication lost with the oven controller                                                                                  | Check flat flex cable between control panel<br>assembly and oven controller for bad connec-<br>tion. Replace Oven Controller.                    |  |  |  |
| RELAY CAL        | Relay phase calibration failed the timing problem with the relay on the relay board                                          | Replace relay board ONLY if the error is noted<br>four consecutive times when in diagnostic mode                                                 |  |  |  |
| RELAY STUCK      | Power relay shorted - sensed as being<br>closed when it should be open by current<br>sensor on the oven controller           | Replace Relay Board                                                                                                    |  |  |  |
| COOL FAN         | Cooling fan failure                                                                                                    | Ohm cooling fan, replace if defective.                                                                                                    |  |  |  |
| SPI COMM         | Communication lost with the oven control<br>board                                                                            | Check flex ribbon cable from head assembly to<br>oven control board, unplug and replug.<br>Troubleshoot using flow chart and end of<br>Section 6 |  |  |  |
| LOWER RELAY      | Lower oven shift register feedback has indi-<br>cated a failure                                                              | Perform troubleshooting using flow chart at end<br>of Section 6                                                                                  |  |  |  |
| FUSES WRONG      | Controller configuration settings incorrect or<br>code protection is disabled.                                               | "OFF" Clears error. If error will not clear, replace<br>main controler.                                                                          |  |  |  |

# <u>Notes</u>

### E-SERIES WALL OVEN

The following information is intended as a quick reference only. Refer to E-Series Technical Service Manual 807792 for complete technical information.

| E-SERIES Acronym Chart |           |                               |                |  |  |
|------------------------|-----------|-------------------------------|----------------|--|--|
| ACRONYM                | ALTERNATE | DESCRIPTION                   | ALT. DESC.     |  |  |
| CRC                    |           | Cyclical Redundancy Check     |                |  |  |
| DLB                    |           | Double Line Break             |                |  |  |
| DLL                    |           | L2 Relay on Relay Board       |                |  |  |
| EON                    |           | End of Cycle                  |                |  |  |
| FMEA                   |           | Failure Mode/Effects Analysis |                |  |  |
| HSWD                   |           | High Side Watch Dog           |                |  |  |
| HV                     | HIV       | High Voltage Micro            |                |  |  |
| LATE                   |           | Lower Auxiliary Time Display  |                |  |  |
| LCD                    |           | Liquid Crystal Display        |                |  |  |
| LIL                    | LILA      | Lower Information Line        | Display Phrase |  |  |
| LV                     | LOV       | Low Voltage Micro             |                |  |  |
| MDL                    | MDS       | Motor Door Lock               |                |  |  |
| MTD                    |           | Main Temperature Display      |                |  |  |
| RM                     | RMA       | Relay Module                  |                |  |  |
| RTF                    | RTD       | Resistive Thermal Device      |                |  |  |
| S/N                    |           | Serial Number                 |                |  |  |
| SPI                    |           | Serial Preipheral Interface   |                |  |  |
| тсо                    |           | Thermal Cut-out               |                |  |  |
| TOD                    | торр      | Time of Day mode              | Idle Mode      |  |  |
| UATD                   |           | Upper Auxiliary Time Display  |                |  |  |
| UIL                    | URL       | Upper Information Line        |                |  |  |
| UIM                    | UМ        | Upper Interface Module        |                |  |  |
| PAGE 26                |           |                               |                |  |  |

### UNIQUE ELECTRONIC CONTROL INPUT OPERATIONS:

### **User Option Mode**

User option mode is activated by pressing and holding CLOCK key for 3 seconds. (Use following keys to navigate through menu)

**ENTER Key**: Moves to next selection in order described below, saving any changes. If at last selection, returns to first selection.

**CLEAR Key**: Moves to previous selection. Any changes made to current selection are discarded. If current selection is first (language), returns to idle mode.

**OFF Key**: Either OFF key will exit User Settings Menu and return to Idle. Any changes made to current selection are discarded.

Language Selection (LILA will display "SELECT LANGUAGE") ENGLISH - 1, GERMAN - 2, FRENCH – 3, SPANISH – 4, ITALIAN - 5

#### **Temperature Display Preference**

User will be prompted with the following message: "SELECT TEMPERATURE UNITS". PRESS 1 – F, PRESS 2 – C

### **User Preference Offset**

If a double oven, upper oven offset will be prompted first, followed by lower oven offset. Current offset will be shown on MTD, along with proper temperature units. This will be replaced with digits entered by user. UATD will always show currently accepted value for upper oven offset, and, if a double oven, LATE will show lower oven offset. There is a maximum offset of  $\pm$  35F, or  $\pm$  19C. Invalid entries will be rejected with an invalid entry beep and initial offset will again be displayed.

Single oven: "ENTER TEMPERATURE OFFSET. TOGGLE +/- USING TIMED COOK KEY. PRESS ENTER TO CONTINUE".

**Double oven:** "ENTER TEMPERATURE OFFSET FOR (UPPER/LOWER OVEN). TOGGLE +/- USING TIMED COOK KEY. PRESS ENTER TO CON-TINUE". Pressing enter will cause user option mode to advance to next step.

**NOTE:** Entering a positive number will increase the oven temperature.

### UNIQUE ELECTRONIC CONTROL INPUT OPERATIONS: (Cont.)

### **Clock Display Preference**

LILA will display "SELECT 12/24 HOUR CLOCK. (PRESS 1 – 12 HR, PRESS 2 – 24 HR). The clock type selected will be displayed in MTD as "12Hr" or "24Hr" as appropriate.

### **Backlight Brightness Setting**

LILA will display "SELECT BACKLIGHT BRIGHTNESS. PRESS 1 - LOW, PRESS 2 - MEDIUM, PRESS 3 - HIGH

### LCD Contrast Selection

LILA will display "SELECT LCD CONTRAST LEVEL 1-9. PRESS ENTER TO CONTINUE". The URL will display current level as appropriate: 1-9, with 5 being default setting. The MTD will display 8888 at current contrast setting.

### **Beeper Tone Selection**

LILA will display "SELECT BEEPER TONE. (1 - LOW, 2 - MEDIUM, 3 - HIGH). URL will display current level as appropriate: LOW, MEDIUM, or HIGH. Pitch of beeper will adjust as appropriate.

#### Sabbath Feature

**NOTE:** Once Sabbath Mode has been entered, all of the oven functions have been disabled except the OFF key.

To initiate Sabbath feature, the oven must be OFF. Press UPPER/LOWER key for a double oven to choose oven being used. Turn on interior oven lights by pressing the OVEN LIGHT key. Press the BAKE or ROAST key. A preset temperature of 350° will be shown in the display. To change temperature, immediately enter another temperature using number keys, then press ENTER. Now, press and hold ENTER key for five seconds. The oven will chime twice and "SABBATH" appears in LIL. Repeat these steps above for each oven or cavity. Exit Sabbath Mode, press the UPPER or LOWER OVEN OFF key or the OVEN OFF key, depending on model.

NOTE: The oven(s) will remain on until Sabbath Mode is cancelled.

### DIAGNOSTICS/SHOWROOM MENU MODE:

Pressing the Timer key for 3 seconds while both cavities are in Idle mode, or from Showroom mode.

Press 1 = Diagnostics Mode

- Press 1 = Self Test\* Press 2 = Manual Test Press 3 = Error History Press 4 = Version Info Press 5 = Statistics
- Press 2 = Showroom Mode

Press 2 = Toggle showroom mode on/off

### Self Test\*

Entry into Auto Self Test will be allowed by entering Diagnostics/Showroom Mode and choosing Self Test from the Service Mode Entry menu.

Pressing ENTER from initial Auto Self Test menu will start test. URL displays "SELF TEST ACTIVE". Lower Information Line (LILA) displays "Testing... please wait". While test is active, CLEAR key will stop testing and return to the initial Auto Self Test menu. All other keys are inactive except OFF and LOCK keys, which are always active during diagnostics. When testing is completed, the Upper Information Line displays "SELF TEST RESULTS". The LILA shows the results scrolling if necessary. The CLEAR key is used to return to the initial Auto Self Test menu.

- a. If no problems are found, LILA will display "Self Test Passed".
- b. If an error is found, Service instruction associated with error will be shown in the LILA. Some instructions reference a particular cavity -"Upper" or "Lower" will be shown as needed to indicate cavity in question.
- c. Load presence errors may be detected and will be shown if there are no higher priority errors detected. If this is the case, the LILA will display the standard error phrase associated with these failures.

### E-SERIES Manual Test Mode

Enter into the Manual Test by entering Diagnostics/Showroom Mode (Press and hold TIMER 3 Seconds) and choosing the Manual Test from the Service Mode Entry menu (Key Press 2).

**NOTE:** If a communication failure with the Relay Module exists, Manual Test entry will be inhibited and an appropriate message displayed in the LILA.

**NOTE:** Double Oven will default to upper cavity upon entry, press Upper/Lower key to select cavity being tested.

### **Component Testing Chart:**

| Key Press  | Relay Active    | Action                   | Display Response     |
|------------|-----------------|--------------------------|----------------------|
| Key 6      | Cooling Fan     | Cooling Fan              | Cool Fan Test On     |
| Key 7      | Motor Door Lock | MDS sw open position     | MDS is open          |
|            | Motor Door Lock | MDS in transition        | Up arrow illuminated |
|            | Motor Door Lock | MDS sw closed position   | Up arrow illuminated |
| Key 8      | Left Conv Fan   | Left Conv Fan            | Lft Conv Fan Test On |
| Key 9      | Right Conv Fan  | Right Conv Fan           | Rt Conv Fan Test On  |
| Up/Lwr     | Not applicable  | Switch cavity            |                      |
| Oven Light | Oven Light      | Light turns on           | Lights Test On       |
| Timed Cook | Beeper          | Beeper                   | Beeper Test On       |
| Lock       | None            | Rtrn to initial Svc Menu | Not applicable       |

### **Element Testing Chart:**

| Key Press  | Relay(s) Activated | Display Response (Upr and Lwr Info Lines) |                       |  |
|------------|--------------------|-------------------------------------------|-----------------------|--|
| Bake       | Inner Bake Element | Inner Bake Element On                     | Bake to toggle        |  |
| Broil      | Broil Element      | Broil Element                             | Broil to toggle       |  |
| Conv Bake  | Outer Bake Element | Outer Bake Element                        | Conv. Bake to toggle  |  |
| Conv Broil | Rt Conv Element    | Right Conv. Element                       | Conv. Broil to toggle |  |
| Conv       | Lft Conv Element   | Left Conv. Element                        | Conv. to toggle       |  |

| E-SERIES Technical Data Chart |        |          |               |              |              |  |
|-------------------------------|--------|----------|---------------|--------------|--------------|--|
| Part Description              | Part # | Voltage  | Amperage      | Watts        | Ohms         |  |
| Motorized Latch               | 808582 | 240      |               | 4            | 12000        |  |
| Temp Sensor - Upr             | 808584 |          |               |              | 1091 75°F    |  |
| Temp Sensor - Lwr             | 807940 |          |               |              | 1091 75°F    |  |
| Oven Light                    | 808636 | 12       |               | 20           | 1500         |  |
| Element, Conv                 | POA    | 240      | 9.02 to 10.43 | 2165 to 2503 | 23 to 26.6   |  |
| Element, Conv                 |        | 208      | 7.82 to 9.04  | 1626 to 1881 | 23 to 26.6   |  |
| Fan, Conv CCW                 | POA    | 240      |               | 55           | 8.8K         |  |
| Fan, Conv CW                  | POA    | 240      |               | 55           | 8.8K         |  |
| Element, Bake Out             | 808626 | 240      | 6.15 to 7.74  | 1476 to 1857 | 31 to 39     |  |
| Element, Bake In              |        | 240      | 6.86 to 8.28  | 1646 to 1987 | 29 to 35     |  |
| Element, Bake Out             |        | 208      | 5.33 to 6.71  | 1109 to 1395 | 31 to 39     |  |
| Element, Bake In              |        | 208      | 5.94 to 7.17  | 1236 to 1491 | 29 to 35     |  |
| Upper Cooling Fan             | 808580 | 240      |               | 65           | 850          |  |
| Lower Cooling Fan             | 808611 | 240      |               | 80           | 720          |  |
| Temperature Probe             | 808641 |          |               |              | 34,000 90°F  |  |
| Transformer (Sec.)            | 808574 | 240 ~ 12 | 3.33          | 40 VA        | 3.60         |  |
| Element, Broil 30"            | 808643 | 240      | 12.97 to 15.7 | 3113 to 3766 | 15.3 to 18.5 |  |
| Element, Broil 30"            |        | 208      | 11.24 to 13.6 | 2338 to 2827 | 15.3 to 18.5 |  |

# A WARNING

POWER MUST BE SHUT OFF TO AVOID ELECTRICAL SHOCK WHEN PREFORMING THE FOLLOWING TESTS.

| E-SERIES Element Ohm Testing                |        |      |          |             |             |      |          |
|---------------------------------------------|--------|------|----------|-------------|-------------|------|----------|
| Element                                     | Wire # | Plug | Terminal | Ohm<br>Test | Wire #      | Plug | Terminal |
| Upper Right<br>Convection or<br>Single Oven | 11-E10 | P13  | 3        | +           | 9-RCvtE9    | P12  | 6        |
| Upper Left<br>Convection or<br>Single Oven  | 11-E10 | P13  | 3        | *           | 7-LCvtE8    | P12  | 1        |
| Upper Broil or<br>Single Oven               | 5-E5   | P11  | 4        | ↔           | 4-BroilE4   | P11  | 1        |
| Upper Outer<br>Bake or<br>Single Oven       | 5-E5   | P11  | 4        | *           | 2-ObakeE3   | P10  | 4        |
| Upper Inner<br>Bake or<br>Single Oven       | 5-E5   | P11  | 4        | +           | 1-IbakeE2   | P10  | 1        |
| Lower Broil                                 | 16-E25 | P15  | 4        | \$          | 15-BroilE24 | P15  | 1        |
| Lower Outer<br>Bake                         | 16-E25 | P15  | 4        | *           | 13-ObakeE23 | P14  | 4        |
| Lower Inner<br>Bake                         | 16-E25 | P15  | 4        | +           | 12-IbakeE22 | P14  | 1        |

| E-SERIES Error Code Chart |                                       |                                                                  |  |  |  |
|---------------------------|---------------------------------------|------------------------------------------------------------------|--|--|--|
| Priority                  | Displayed Phrase                      | Service Instruction                                              |  |  |  |
| 2                         | RTD Open                              | (Upper/Lower) RTD failure (device or                             |  |  |  |
| 2                         | RTD Shorted                           | wiring)                                                          |  |  |  |
| 2                         | Temp Probe Short                      | (Upper/Lower) Meat Probe failure<br>(device or wiring)           |  |  |  |
| 3                         | No Inner Bake element detect          |                                                                  |  |  |  |
| 3                         | No Outer Bake element detect          |                                                                  |  |  |  |
| 3                         | No Broil element detect               | Check specified element & wiring                                 |  |  |  |
| 3                         | No Lt Conv element detect             |                                                                  |  |  |  |
| 3                         | No Rt Conv element detect             |                                                                  |  |  |  |
| 3                         | No MDL detect                         | Check specified MDL & wiring                                     |  |  |  |
| 3                         | No Left Convect Fan detect            |                                                                  |  |  |  |
| 3                         | No Rt Convect Fan detect              | Check specified fan & wiring                                     |  |  |  |
| 3                         | No Cooling Fan detect                 |                                                                  |  |  |  |
| 3                         | No Oven Light detect                  | Check specified oven light trans-<br>former & wiring             |  |  |  |
| 2                         | Lock inputs invalid                   |                                                                  |  |  |  |
| 2                         | Lock/Door inputs invalid for<br>Clean | Check door motor assy & wiring                                   |  |  |  |
| 2                         | MDL run timeout                       |                                                                  |  |  |  |
| 2                         | TCO detect as open                    | Check air flow, verify cooling fan<br>operational                |  |  |  |
| 2                         | Brownout error                        | Check home wiring, voltages, replace<br>Relay Module             |  |  |  |
| 2                         | Inner Bake relay shorted              | Check connections, replace Relay<br>Module of the oven indicated |  |  |  |
| 3                         | RM Ambient Thermistor shorted         |                                                                  |  |  |  |
| 3                         | RM Line Voltage A/D error             | Check connections, replace Relay                                 |  |  |  |
| 2                         | MDL circuitry error                   | Module of the oven indicated                                     |  |  |  |
| 2                         | RM FMEA circuitry error               |                                                                  |  |  |  |

| E-SERIES Error Code Chart (cont.) |                                        |                         |  |  |  |
|-----------------------------------|----------------------------------------|-------------------------|--|--|--|
| Priority                          | Displayed Phrase                       | Service Instruction     |  |  |  |
| 2                                 | Outer Bake relay shorted               |                         |  |  |  |
| 2                                 | Broil relay shorted                    | 1                       |  |  |  |
| 2                                 | Left Convect relay shorted             | ]                       |  |  |  |
| 2                                 | Right Convect relay shorted            |                         |  |  |  |
| 2                                 | MDL relay shorted                      |                         |  |  |  |
| 3                                 | Left Convect Fan triac shorted         |                         |  |  |  |
| 3                                 | Right Convect Fan triac shorted        |                         |  |  |  |
| 3                                 | Cooling Fan triac shorted              |                         |  |  |  |
| 3                                 | Oven Light relay shorted               | ]                       |  |  |  |
| 2                                 | DLB1 shorted                           | ]                       |  |  |  |
| 2                                 | DLB2 shorted                           | 1                       |  |  |  |
| 3                                 | Aux DLB shorted                        |                         |  |  |  |
| 3                                 | Inner Bake relay open                  | ]                       |  |  |  |
| 3                                 | Outer Bake relay open                  | 1                       |  |  |  |
| 3                                 | Broil relay open                       | 1                       |  |  |  |
| 3                                 | Left Convect relay open                | ]                       |  |  |  |
| 3                                 | Right Convect relay open               | Check connections,      |  |  |  |
| 3                                 | MDL relay open                         | replace Relay Module of |  |  |  |
| 3                                 | Left Convect Fan triac open            | the oven indicated      |  |  |  |
| 3                                 | Right Convect Fan triac open           |                         |  |  |  |
| 2                                 | Cooling Fan triac open                 |                         |  |  |  |
| 3                                 | Oven Light relay open                  | ]                       |  |  |  |
| 2                                 | DLB1 relay or TCO open                 | ]                       |  |  |  |
| 2                                 | DLB2 relay open                        | 1                       |  |  |  |
| 2                                 | Aux DLB open                           | 1                       |  |  |  |
| 2                                 | RTD Circuitry error                    |                         |  |  |  |
| 3                                 | RM EE checksum error                   |                         |  |  |  |
| 3                                 | HIV SPI com err detected by RM control | ]                       |  |  |  |
| 3                                 | HIV SPI com err detected by HV-micro   |                         |  |  |  |
| 3                                 | HIV micro feedback error               |                         |  |  |  |
| 1                                 | RM LOV fuse error                      | ]                       |  |  |  |
| 3                                 | RM HIV fuse error                      | ]                       |  |  |  |
| 2                                 | HSWD active, should be inactive        | ]                       |  |  |  |
| 2                                 | HSWD inactive, should be active        | ]                       |  |  |  |
| 3                                 | RM Ambient Thermistor open error       |                         |  |  |  |

| E-SERIES Error Code Chart (cont.) |                                          |                                                                                                 |
|-----------------------------------|------------------------------------------|-------------------------------------------------------------------------------------------------|
| Priority                          | Displayed Phrase                         | Service Instruction                                                                             |
| 1                                 | Keypad circuit error                     |                                                                                                 |
| 1                                 | Keypad comm error detected by the UIM    |                                                                                                 |
| 1                                 | Keypad comm error detected by the Keypad | Check keypad & connections                                                                      |
| 1                                 | Keypad FMEA error                        |                                                                                                 |
| 1                                 | Keypad EE CRC error                      |                                                                                                 |
| 3                                 | Keypad mains sync error                  |                                                                                                 |
| 3                                 | UIM EE checksum error                    |                                                                                                 |
| 1                                 | UIM configuration data CRC error         |                                                                                                 |
| 1                                 | UIM fuse error                           |                                                                                                 |
| 3                                 | UIM ambient thermistor open error        | Replace UIM Module                                                                              |
| 3                                 | UIM ambient thermistor shorted<br>error  |                                                                                                 |
| 1                                 | LCD module error                         |                                                                                                 |
| 2                                 | Communications error detected by the UIM | Check com harness, replace<br>Relay Module                                                      |
| 2                                 | Communications error detected by the RM  | Check com harness, replace UIM<br>Module                                                        |
| 2                                 | Overtemp error - door unlocked           | Check door motor assy & wiring,<br>replace Relay Module                                         |
| 2                                 | Overtemp error - door locked             | Replace Relay Module                                                                            |
| 2                                 | RM Ambient overtemp error                | Check air flow, verify cooling fan<br>operational, replace relay module                         |
| 2                                 | UIM Ambient overtemp error               | Check air flow, verify cooling fan<br>operational, replace UIM.                                 |
| 3                                 | Self-clean rate-of rise error            | Check ovenfor leaks, insulation<br>problems. Run diagnostics, look<br>for open ouptuts or loads |

### E-SERIES Diagnostic/Showroom Entry Menu Flow Chart

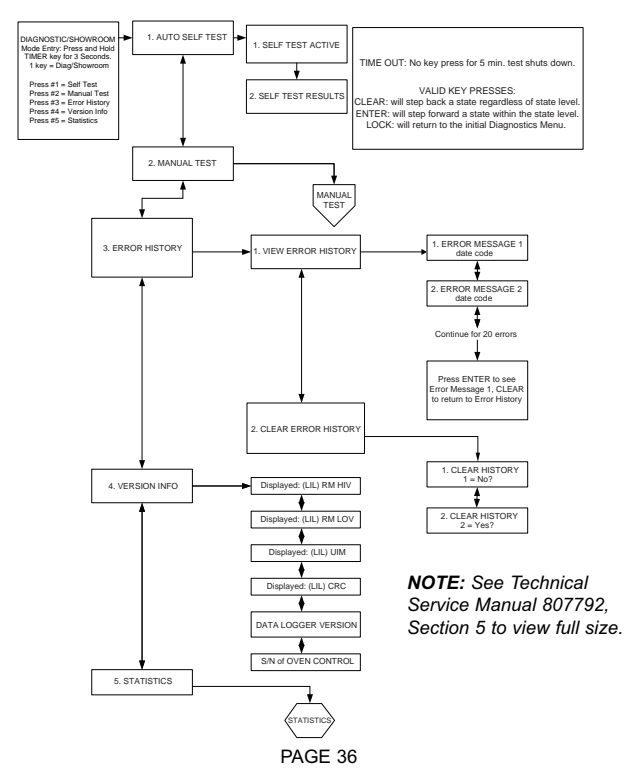
### E-SERIES Diagnostic/Showroom Manual Menu Flow Chart

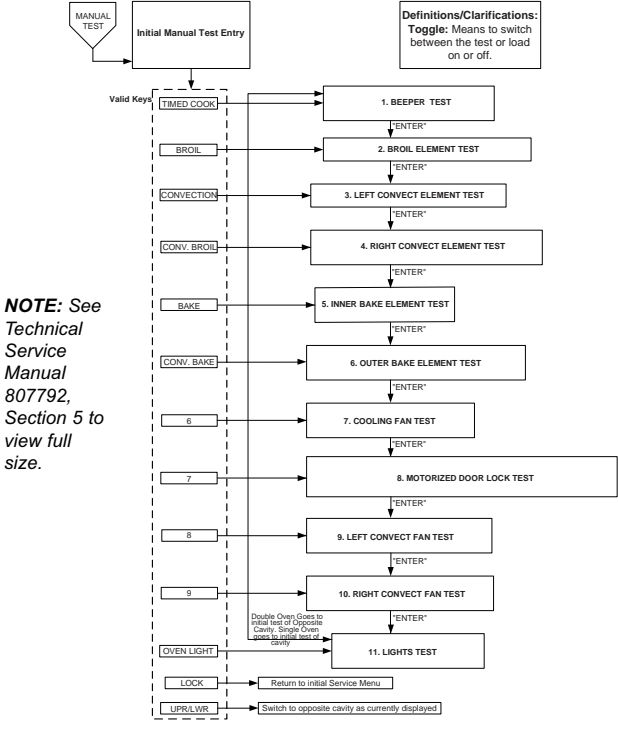

### E-SERIES Diagnostic/Showroom Statistics Menu Flow Chart

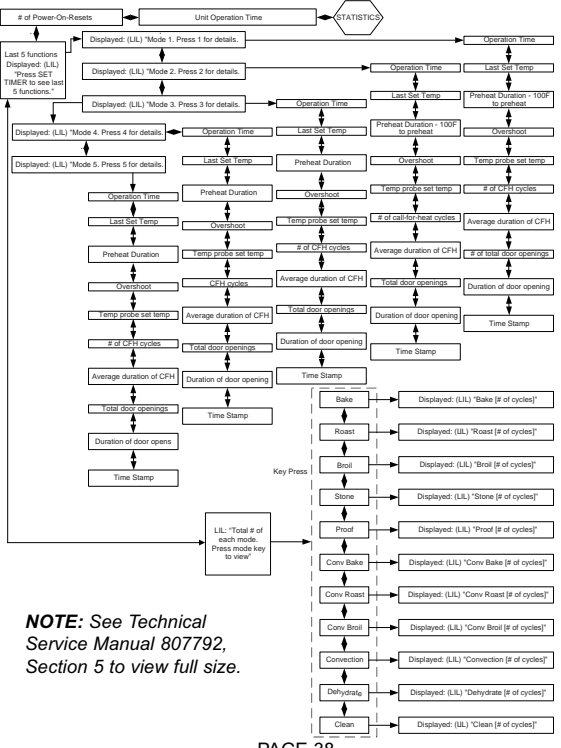

# WARMING DRAWER (WWD30)

#### FIELD SERVICE MODE UNIQUE KEYSTROKES:

| KEYPRE       | SS     | TIMER DISPLAY                                                |                             |  |  |
|--------------|--------|--------------------------------------------------------------|-----------------------------|--|--|
| Enter Diagno | ostics | rE (Sr if in showroom mode)                                  | 0018 (Meaning revision 1.8) |  |  |
| TIMER        |        | Err                                                          | 10                          |  |  |
| TIMER        |        | Err                                                          | 20                          |  |  |
| TIMER        |        | Err                                                          | 30                          |  |  |
| TIMER        |        | Err                                                          | 40                          |  |  |
| TIMER        |        | Err                                                          | 50                          |  |  |
| TIMER        |        | Err                                                          | 60                          |  |  |
| TIMER        |        | Con (Control On Time) 1:60 = 1                               | 6000 hr. (See note below)   |  |  |
| TIMER        |        | ELE (Element On Time) 95:00 = 950000 hr. (See note below)    |                             |  |  |
| TIMER        |        | FAn (Fan On Time) 12:60 = 126000 hrs. use (See note below)   |                             |  |  |
| TIMER        |        | Dor (Drawer Open/Close) 1:60 = 16000 cycles (See note below) |                             |  |  |
| TIMER        |        | 119 (Current Temp)                                           | deg                         |  |  |

NOTE: A colon (:) signifies the need to add two zeros (0) to the time shown. (i.e. 1:60 = 16000)

#### ERROR CODE TROUBLESHOOTING GUIDE:

| ERROR CODE                     | CAUSE                                                                                                    | TEST / ACTION                                                                                                    |
|--------------------------------|----------------------------------------------------------------------------------------------------|----------------------------------------------------------------------------------------------------|
| 10<br>(Invalid Checksum Error) | Incorrect checksum                                                                                                    | Replace Control Board                                                                                                    |
| 20<br>(Thermistor Open)        | Temperature >300⁰F                                                                                                    | In FSM (Field Service Mode), view temper-<br>ature as view by thermistor. Verify wiring<br>ok to element. Replace Thermistor if ok.                                                             |
| 30<br>(Thermistor Short)       | Temperature <-30°F                                                                                                    | In FSM (Field Service Mode), view temper-<br>ature as view by thermistor. Verify wiring<br>ok to element. Replace Thermistor if ok.                                                             |
| 40<br>(Element Sensing)        | <5º change in temperature over 10<br>minutes of continuous call for heat.<br>Occurs only during preheat mode and<br>the door is closed. | If unit outdoors and temperature below<br>freezing point, instruct on unit limitations.<br>Verify Thermal Cutout is not open.<br>Verify Element is not open.<br>Replace TCO or Element if open. |
| 50<br>(Door Switch)            | Door switch closed when the keypad is<br>being operated or unit turned on.                                                              | Check operation of Door Switch with Ohm<br>meter. Replace if defective.                                                                                                    |
| 60<br>(Stuck Relay)            | Drawer temperature rises to 250°F in<br>any mode/state.                                                                                 | Check ambient Temp and installation.<br>Check TCO. Replace if opened.<br>Replace Relay Board.                                                                                                   |
| 70<br>(Cable Open)             | Cable wires that activate element or<br>fan relays on power board are not<br>making connection.                                         | Check connection of comm cable. Use<br>Figure 5-1 to check voltage and/or ohm<br>reading of cable. If open, replace.                                                                            |

NOTE: After correcting problem, errors must first be cleared in Field Service Mode before controls will refresh error display. To clear error codes logged, press and hold "TIMER" up and down arrow keys for 5 seconds, while in Field Service Mode.

# WARMING DRAWER (WWD30)

#### FIELD SERVICE MODE FUNCTIONAL TEST KEYSTROKES:

| KEYPRESS | TEMP DISPLAY | TIMER DISPLAY             | "ON" INDICATOR                      |
|----------|--------------|---------------------------|-------------------------------------|
| TEMP 🔺   | ELE          | Func                      | ON (Relay closed,<br>Element on)    |
| TEMP 🔺   | ELE          | Func                      | OFF (Relay Opens,<br>Element Off)   |
| TEMP 🔺   | Fan          | Func                      | ON (Relay closed, Fan<br>turns on)  |
| TEMP 🔺   | Fan          | Func                      | OFF (Relay Opens, Fan<br>turns Off) |
| TEMP 🔺   | Dor          | CLOS if Drawer Closed / C | OPEn If Drawer Open                 |

#### MODE/FUNCTION UNIQUE KEYSTROKES:

#### MODE/FUNCTION

#### **KEY PRESSES to ENTER**

| Diagnostic Mode                                                                                        | PROOF & MED & PROOF 5 Seconds            |
|----------------------------------------------------------------------------------------------------|------------------------------------------|
| Resetting Error Codes in Diagnostic Mode                                                               | TIMER 🔺 & 💌 5 Seconds                    |
| Sabbath Mode                                                                                           | POWER<br>ON/OFF 5 Seconds                |
| Showroom Mode                                                                                          | POWER & HIGH & LOW 5 Seconds             |
| HIGH Preset Change (Range of 80°F to 200°F)<br>(Press HIGH for 5 seconds again to save changes)        | Followed by HGH 5 Seconds                |
| MED Preset Change (Range of 80°F to 200°F)<br>(Press MED for 5 seconds again to save changes)          | POWER<br>CNOFF Followed by MED 5 Seconds |
| LOW Preset Change (Range of 80°F to 200°F)<br>(Press LOW for 5 seconds again to save changes)          | POWER Followed by LOW 5 Seconds          |
| PROOF Preset Change (Range of 80°F to 110°F only)<br>(Press PROOF for 5 seconds again to save changes) | POWER Followed by PROOF 5 Seconds        |
| Temperature Scale Change Mode                                                                          | TEMP 🔺 & 💌 5 Seconds                     |
| Display Contrast Change Mode                                                                           | TIMER 🔺 & 🔻 5 Seconds                    |
| LED Back Lighting Change Mode                                                                          | TEMP A & TIMER 5 Seconds                 |
| Temperature Offset Mode                                                                                | TEMP 💌 & TIMER 💌 5 Seconds               |

# <u>Notes</u>

# ELECTRIC COOKTOPS

# DIAGNOSTIC MODE

Diagnostic mode allows the Service Technician to inspect the functions of the cooktop controls. In diagnostic mode the last <u>eight</u> error codes that have been recorded by the cooktop control can be accessed. A total of **15** different modes can be accessed, once diagnostic mode has been initiated.

# **Initiating Different Modes**

To initiate diagnostic mode, the unit needs to be in the "**LOCK**" mode. Then, press and hold the "**OFF**" keypad for 5 seconds. The cooktop controls will now enter into diagnostic Mode 1.

**NOTE:** If the "OFF" keypad is not released after 7 seconds, the diagnostic mode will be cancelled and the unit will return to the "OFF" mode.

**NOTE:** If any other input signals are detected from the keypad, the unit will not enter diagnostic mode.

NOTE: When in diagnostic mode all heating units are off.

**NOTE:** The unit will exit diagnostic mode if no inputs are detected from the keypad in 20 seconds.

**NOTE:** If the "OFF" keypad is pressed again anywhere within the diagnostic program, the unit returns to the "LOCK" mode of operation. **NOTE:** There will be no audible signals during the diagnostic mode.

# Mode 1 - Checking the LEDs

In this mode, <u>ALL</u> LEDs will blink at a rate of .75 seconds ON and .25 seconds OFF. This includes the "LOCK" LED as well as the Zone indicators for the surface units.

# Mode 2 - Checking the Cooling Fan

To enter Mode 2 while engaged in diagnostic mode, touch the "**ON/OFF**" or "+" keypad on the left front control. When this is done the result will be:

- The bar lights on the left front control will illuminate <u>2 LEDs</u> and flash at the rate mentioned in Mode 1.
- The bar lights for the left rear control will illuminate <u>ALL</u> LEDs and flash at the rate mentioned in Mode 1.
- The cooling fan relay will close, causing the cooling fan to turn on.
- When the "-" keypad for the left rear control is touched, all bar lights on the left rear control will turn off and the cooling fan will turn off.
- When the "+" keypad for the left rear control is touched, all bar lights on the left rear control will illuminate and the cooling fan will turn on.

# Mode 3 - Checking the Electronic Hardware Version

To enter Mode 3 while engaged in diagnostic mode, touch the "+" keypad on the left front control. When this is done the result will be:

- The bar lights on the left front control will illuminate <u>3 LEDs</u> and flash at the rate mentioned in Mode 1.
- The bar lights on the left rear control will illuminate four groups of four LEDs and flash at the rate mentioned in Mode 1. The illuminated bar lights are displayed as Hex Decimal Characters. (See Figure 1).

# Mode 4 - Checking the Ambient Temperature of Thermistor on Power Board

To enter Mode 4 while engaged in diagnostic mode, touch the "+" keypad on the left front control. When this is done the result will be:

- The bar lights on the left front control will illuminate <u>4 LEDs</u> and flash at the rate mentioned in Mode1.
- The bar lights on the left rear control will illuminate a number of LEDs based on the temperature of the thermistor on the power board, using four Hex Decimal Characters and flash at the rate described in Mode 1. (See Figure 2).

# Mode 5 - Checking Heat Sink Thermistor on Power Board

To enter Mode 5 while engaged in diagnostic mode, touch the "+" keypad on the left front control. When this is done the result will be:

- The bar lights on the left front control will illuminate <u>5 LEDs</u> and flash at the rate mentioned in Mode1.
- The bar lights on the left rear control will illuminate a number of LEDs based on the temperature of the heat sink thermistor on the power board using four Hex Decimal Characters and flash at the rate described in Mode 1. (See Figure 2).

# Mode 6 - Checking the Lid Switch on the Cover

To enter Mode 6 while engaged in diagnostic mode, touch the "+" keypad on the left front control. When this is done the result will be:

- The bar lights on the left front control will illuminate <u>6 LEDs</u> and flash at the rate mentioned in Mode1.
- The bar lights on the left rear control will illuminate <u>4 LEDs</u> in hex decimal form, based on the Lid Switch status (open or closed) and flash at the rate mentioned in Mode1. (See Figure 3).

**NOTE:** If the numbers are between 580 to 748, the Lid switch is open.

**NOTE:** If the numbers are between 239 to 443, the Lid Switch is closed.

**NOTE:** Any other numbers other than 580 to 748 and 239 to 443, mean error.

# Mode 7 - Last Error Code Recorded to Eeprom

To enter Mode 7 while engaged in diagnostic mode, touch the "+" keypad on the left front control. When this is done the result will be:

- The bar lights on the left front control will illuminate <u>6 LEDs</u> and flash at the rate mentioned in Mode1.
- The bar lights on the left rear control will illuminate <u>0-6 LEDs</u> based on the last error code recorded to the Eeprom, and flash at the rate mentioned in Mode1. If error codes were recorded, bar lights 1-6 will correspond to one of six possible error codes.

**NOTE:** If <u>no</u> error codes were recorded, zero bar lights will illuminate.

# Mode 8-14 - Preceding Error Codes Recorded to Eeprom

To enter the corresponding Mode (8-14), touch the "+" keypad on the left front control. When this is done the result will be:

- The bar lights on the left front control will illuminate the number of LEDs according to the corresponding mode (8-14).
- The bar lights on the left rear control will illuminate <u>0-6 LEDs</u> based on the next to last error code recorded to the Eeprom and flash at the rate mentioned in Mode1. Each additional Mode will indicate the preceding error code recorded to the Eeprom. If error codes were recorded, bar lights 1-6 will correspond to one of six possible error codes.

**NOTE:** If <u>no</u> error codes were recorded, zero bar lights will illuminate. **NOTE:** There can be a total of eight error codes recorded.

# Mode 15 - Checking Software Version -(Not available for 15")

To enter Mode 15 while engaged in diagnostic mode, touch the "+" keypad of the left front control. When this is done the result will be:

- The bar lights on the left front control will illuminate <u>15 LEDs</u> and flash at the rate described in Mode1.
- The bar lights on the left rear control will illuminate four groups of four LEDs in Hex Decimal form based on the software version present in the unit and flash at the rate mentioned in Mode1.
  (See Figure 4).

# INTERPRETING HEX DECIMAL CODE

The bar lights located on the control panel are divided into four different groups. These four groups have numeric values. (See Figure 1). When the bar lights are illuminated, the numeric value for each group needs to be added together.

**NOTE:** When reading the bar lights, they are always read from left to right and from Most Significant to Least Significant numeric value. **Example: 8-4-2-1**.

When the sum of those numbers added together are from 10 - 15, then a letter is assigned in place of that sum.

Example: 10 = A; 11 = B; 12 = C; 13 = D; 14 = E and 15 = F.

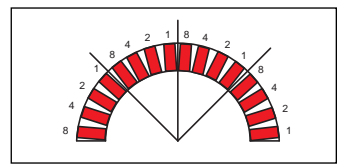

Figure 1. Bar Lights Divided into Four Groups.

In Figure 2, you see an example of bar lights that could be illuminated. When reading the bar lights according to Most Significant to Least Significant numeric value, they add up to:

So you have **3 - 5 - C.** Now, look at the chart (See Figure 5), to find the value of **35C**. The value of **35C = 43.3** °C.

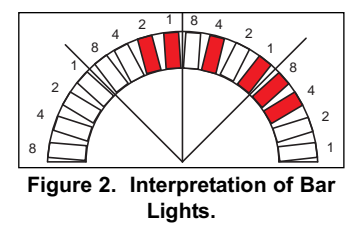

NOTE: To convert °C to °F, use this formula: (°C x 1.8) + 32 = °F.

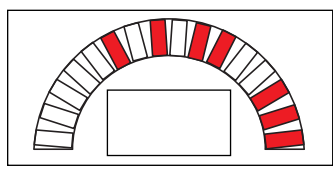

Figure 3. Example of Possible Bar Lights. Displayed for Lid Switch.

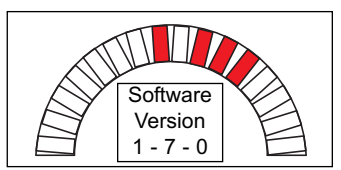

Figure 4. Example of Software Version.

| Temperature °C / Hex Decimal Chart |      |     |      |     |      |     |      |
|------------------------------------|------|-----|------|-----|------|-----|------|
| Hex                                | Tem  | Hex | Tem  | Hex | Tem  | Hex | Tem  |
| 3D4                                | 10.1 | 3B9 | 21.0 | 39E | 29.0 | 383 | 35.5 |
| 3D3                                | 10.6 | 3B8 | 21.3 | 39D | 29.3 | 382 | 35.7 |
| 3D2                                | 11.1 | 3B7 | 21.7 | 39C | 29.5 | 381 | 35.9 |
| 3D1                                | 11.5 | 3B6 | 22.0 | 39B | 29.8 | 380 | 36.1 |
| 3D0                                | 12.0 | 3B5 | 22.3 | 39A | 30.0 | 37F | 36.4 |
| 3CF                                | 12.5 | 3B4 | 22.6 | 399 | 30.3 | 37E | 36.6 |
| 3CE                                | 12.9 | 3B3 | 23.0 | 398 | 30.5 | 37D | 36.8 |
| 3CD                                | 13.3 | 3B2 | 23.3 | 397 | 30.8 | 37C | 37.0 |
| 3CC                                | 13.8 | 3B1 | 23.6 | 396 | 31.0 | 37B | 37.2 |
| 3CB                                | 14.2 | 3B0 | 23.9 | 395 | 31.3 | 37A | 37.4 |
| 3CA                                | 14.6 | 3AF | 24.2 | 394 | 31.5 | 379 | 37.6 |
| 3C9                                | 15.0 | 3AE | 24.5 | 393 | 31.8 | 378 | 37.8 |
| 3C8                                | 15.5 | 3AD | 24.8 | 392 | 32.0 | 377 | 38.1 |
| 3C7                                | 15.9 | 3AC | 25.1 | 391 | 32.3 | 376 | 38.3 |
| 3C6                                | 16.3 | 3AB | 25.4 | 390 | 32.5 | 375 | 38.5 |
| 3C5                                | 16.6 | 3AA | 25.7 | 38F | 32.7 | 374 | 38.7 |
| 3C4                                | 17.0 | 3A9 | 26.0 | 38E | 33.0 | 373 | 38.9 |
| 3C3                                | 17.4 | 3A8 | 26.3 | 38D | 33.2 | 372 | 39.1 |
| 3C2                                | 17.8 | 3A7 | 26.5 | 38C | 33.4 | 371 | 39.3 |
| 3C1                                | 18.2 | 3A6 | 26.8 | 38B | 33.7 | 370 | 39.5 |
| 3C0                                | 18.5 | 3A5 | 27.1 | 38A | 33.9 | 36F | 39.7 |
| 3BF                                | 18.9 | 3A4 | 27.4 | 389 | 34.1 | 36E | 39.9 |
| 3BE                                | 19.3 | 3A3 | 27.7 | 388 | 34.4 | 36D | 40.1 |
| 3BD                                | 19.6 | 3A2 | 27.9 | 387 | 34.6 | 36C | 40.3 |
| 3BC                                | 20.0 | 3A1 | 28.2 | 386 | 34.8 | 36B | 40.5 |
| 3BB                                | 20.3 | 3A0 | 28.5 | 385 | 35.0 | 36A | 40.7 |
| 3BA                                | 20.7 | 39F | 28.7 | 384 | 35.3 | 369 | 40.9 |

Figure 5. Temperature °C / Hex Decimal Chart

| Temperature °C / Hex Decimal Chart |      |     |      |     |      |     |      |  |
|------------------------------------|------|-----|------|-----|------|-----|------|--|
| Hex                                | Tem  | Hex | Tem  | Hex | Tem  | Hex | Tem  |  |
| 368                                | 41.1 | 34D | 46.0 | 332 | 50.5 | 317 | 54.7 |  |
| 367                                | 41.2 | 34C | 46.2 | 331 | 50.7 | 316 | 54.8 |  |
| 366                                | 41.4 | 34B | 46.4 | 330 | 50.8 | 315 | 55.0 |  |
| 365                                | 41.6 | 34A | 46.5 | 32F | 51.0 | 314 | 55.1 |  |
| 364                                | 41.8 | 349 | 46.7 | 32E | 51.1 | 313 | 55.3 |  |
| 363                                | 42.0 | 348 | 46.9 | 32D | 51.3 | 312 | 55.4 |  |
| 362                                | 42.2 | 347 | 47.0 | 32C | 51.5 | 311 | 55.6 |  |
| 361                                | 42.4 | 346 | 47.2 | 32B | 51.6 | 310 | 55.7 |  |
| 360                                | 42.6 | 345 | 47.4 | 32A | 51.8 | 30F | 55.9 |  |
| 35F                                | 42.8 | 344 | 47.5 | 329 | 51.9 | 30E | 56.0 |  |
| 35E                                | 42.9 | 343 | 47.7 | 328 | 52.1 | 30D | 56.2 |  |
| 35D                                | 43.1 | 342 | 47.9 | 327 | 52.2 | 30C | 56.3 |  |
| 35C                                | 43.3 | 341 | 48.1 | 326 | 52.4 | 30B | 56.5 |  |
| 35B                                | 43.5 | 340 | 48.2 | 325 | 52.6 | 30A | 56.6 |  |
| 35A                                | 43.7 | 33F | 48.4 | 324 | 52.7 | 309 | 56.8 |  |
| 359                                | 43.9 | 33E | 48.6 | 323 | 52.9 | 308 | 56.9 |  |
| 358                                | 44.0 | 33D | 48.7 | 322 | 53.0 | 307 | 57.1 |  |
| 357                                | 44.2 | 33C | 48.9 | 321 | 53.2 | 306 | 57.2 |  |
| 356                                | 44.4 | 33B | 49.0 | 320 | 53.3 | 305 | 57.3 |  |
| 355                                | 44.6 | 33A | 49.2 | 31F | 53.5 | 304 | 57.5 |  |
| 354                                | 44.8 | 339 | 49.4 | 31E | 53.6 | 303 | 57.6 |  |
| 353                                | 44.9 | 338 | 49.5 | 31D | 53.8 | 302 | 57.8 |  |
| 352                                | 45.1 | 337 | 49.7 | 31C | 53.9 | 301 | 57.9 |  |
| 351                                | 45.3 | 336 | 49.9 | 31B | 54.1 | 300 | 58.1 |  |
| 350                                | 45.5 | 335 | 50.0 | 31A | 54.2 | 2FF | 58.2 |  |
| 34F                                | 45.7 | 334 | 50.2 | 319 | 54.4 | 2FE | 58.3 |  |
| 34E                                | 45.8 | 333 | 50.3 | 318 | 54.5 | 2FD | 58.5 |  |

Figure 5. Temperature °C / Hex Decimal Chart Continued

| Temperature °C / Hex Decimal Chart |      |     |      |     |      |     |      |
|------------------------------------|------|-----|------|-----|------|-----|------|
| Hex                                | Tem  | Hex | Tem  | Hex | Tem  | Hex | Tem  |
| 2FC                                | 58.6 | 2E1 | 62.4 | 2C6 | 66.0 | 2AB | 69.5 |
| 2FB                                | 58.8 | 2E0 | 62.5 | 2C5 | 66.1 | 2AA | 69.7 |
| 2FA                                | 58.9 | 2DF | 62.7 | 2C4 | 66.3 | 2A9 | 69.8 |
| 2F9                                | 59.1 | 2DE | 62.8 | 2C3 | 66.4 | 2A8 | 69.9 |
| 2F8                                | 59.2 | 2DD | 62.9 | 2C2 | 66.5 | 2A7 | 70.0 |
| 2F7                                | 59.3 | 2DC | 63.1 | 2C1 | 66.7 | 2A6 | 70.2 |
| 2F6                                | 59.5 | 2DB | 63.2 | 2C0 | 66.8 | 2A5 | 70.3 |
| 2F5                                | 59.6 | 2DA | 63.3 | 2BF | 66.9 | 2A4 | 70.4 |
| 2F4                                | 59.8 | 2D9 | 63.5 | 2BE | 67.1 | 2A3 | 70.5 |
| 2F3                                | 59.9 | 2D8 | 63.6 | 2BD | 67.2 | 2A2 | 70.7 |
| 2F2                                | 60.0 | 2D7 | 63.7 | 2BC | 67.3 | 2A1 | 70.8 |
| 2F1                                | 60.2 | 2D6 | 63.9 | 2BB | 67.5 | 2A0 | 70.9 |
| 2F0                                | 60.3 | 2D5 | 64.0 | 2BA | 67.6 | 29F | 71.1 |
| 2EF                                | 60.5 | 2D4 | 64.1 | 2B9 | 67.7 | 29E | 71.2 |
| 2EE                                | 60.6 | 2D3 | 64.3 | 2B8 | 67.8 | 29D | 71.3 |
| 2ED                                | 60.7 | 2D2 | 64.4 | 2B7 | 68.0 | 29C | 71.4 |
| 2EC                                | 60.9 | 2D1 | 64.5 | 2B6 | 68.1 | 29B | 71.6 |
| 2EB                                | 61.0 | 2D0 | 64.7 | 2B5 | 68.2 | 29A | 71.7 |
| 2EA                                | 61.2 | 2CF | 64.8 | 2B4 | 68.4 | 299 | 71.8 |
| 2E9                                | 61.3 | 2CE | 64.9 | 2B3 | 68.5 | 298 | 71.9 |
| 2E8                                | 61.4 | 2CD | 65.1 | 2B2 | 68.6 | 297 | 72.1 |
| 2E7                                | 61.6 | 2CC | 65.2 | 2B1 | 68.7 | 296 | 2.2  |
| 2E6                                | 61.7 | CB  | 65.3 | 2B0 | 68.9 | 295 | 72.3 |
| 2E5                                | 61.8 | 2CA | 65.5 | 2AF | 69.0 | 294 | 72.5 |
| 2E4                                | 62.0 | 2C9 | 65.6 | 2AE | 69.1 | 293 | 72.6 |
| 2E3                                | 62.1 | 2C8 | 65.7 | 2AD | 69.3 | 292 | 72.7 |
| 2E2                                | 62.3 | 2C7 | 65.9 | 2AC | 69.4 | 291 | 72.8 |

Figure 5. Temperature °C / Hex Decimal Chart Continued

| Temperature °C / Hex Decimal Chart |      |     |      |     |      |     |      |  |
|------------------------------------|------|-----|------|-----|------|-----|------|--|
| Hex                                | Tem  | Hex | Tem  | Hex | Tem  | Hex | Tem  |  |
| 290                                | 73.0 | 275 | 76.4 | 25A | 79.7 | 23F | 83.1 |  |
| 28F                                | 73.1 | 274 | 76.5 | 259 | 79.8 | 23E | 83.2 |  |
| 28E                                | 73.2 | 273 | 76.6 | 258 | 80.0 | 23D | 83.3 |  |
| 28D                                | 73.3 | 272 | 76.7 | 257 | 80.1 | 23C | 83.5 |  |
| 28C                                | 73.5 | 271 | 76.9 | 256 | 80.2 | 23B | 83.6 |  |
| 28B                                | 73.6 | 270 | 77.0 | 255 | 80.3 | 23A | 83.7 |  |
| 8A                                 | 73.7 | 26F | 77.1 | 254 | 80.5 | 239 | 83.8 |  |
| 289                                | 73.8 | 26E | 77.2 | 253 | 80.6 | 238 | 83.9 |  |
| 288                                | 74.0 | 26D | 77.4 | 252 | 80.7 | 237 | 84.1 |  |
| 287                                | 74.1 | 26C | 77.5 | 251 | 80.8 | 236 | 84.2 |  |
| 286                                | 74.2 | 26B | 77.6 | 250 | 81.0 | 235 | 84.3 |  |
| 285                                | 74.3 | 26A | 77.7 | 24F | 81.1 | 234 | 84.4 |  |
| 284                                | 74.5 | 269 | 77.9 | 24E | 81.2 | 233 | 84.6 |  |
| 283                                | 74.6 | 268 | 78.0 | 24D | 81.3 | 232 | 84.7 |  |
| 282                                | 74.7 | 267 | 78.1 | 24C | 81.5 | 231 | 84.8 |  |
| 281                                | 74.9 | 266 | 78.2 | 24B | 81.6 | 230 | 84.9 |  |
| 280                                | 75.0 | 265 | 78.3 | 24A | 81.7 | 22F | 85.1 |  |
| 27F                                | 75.1 | 264 | 78.5 | 249 | 81.8 |     |      |  |
| 27E                                | 75.2 | 263 | 78.6 | 248 | 82.0 |     |      |  |
| 27D                                | 75.4 | 262 | 78.7 | 247 | 82.1 |     |      |  |
| 27C                                | 75.5 | 261 | 8.8  | 246 | 82.2 |     |      |  |
| 27B                                | 75.6 | 260 | 79.0 | 245 | 82.3 |     |      |  |
| 27A                                | 75.7 | 25F | 79.1 | 244 | 82.5 |     |      |  |
| 279                                | 75.9 | 25E | 79.2 | 243 | 82.6 |     |      |  |
| 278                                | 76.0 | 25D | 79.3 | 242 | 82.7 |     |      |  |
| 277                                | 76.1 | 25C | 79.5 | 241 | 82.8 |     |      |  |
| 276                                | 76.2 | 25B | 79.6 | 240 | 83.0 |     |      |  |

Figure 5. Temperature °C / Hex Decimal Chart Continued

# POSSIBLE ERROR CODES

#### Error 1: Ambient Temperature High

The ambient temperature read by the control exceeds the ERROR TEMPERA-TURE limit ( $85^{\circ}C + x$ ) specified in EEPROM, or the temperature sensor input has failed.

#### Error 2: Heatsink Temperature High

The heatsink temperature read by the control exceeds the ERROR TEMPERA-TURE limit (110°C + x) specified in EEPROM, or the temperature sensor input has failed.

#### Error 3: Ambient and Heatsink Temperature High

The ambient temperature read by the control exceeds the HIGH TEMPERA-TURE limit (85°C) and the heatsink temperature read by the control exceeds the HIGH TEMPERATURE limit (110°C) specified in EEPROM.

#### Error 4: Ambient Thermistor Open

The reading from the ambient temperature thermistor exceeds the open circuit limit specified in EEPROM.

#### Error 5: Heatsink Thermistor Open

The reading from the heatsink temperature thermistor exceeds the open circuit limit specified in EEPROM.

#### Error 6: Sensor Short

Two or more circuits for the various safety sensors are shorted together.

#### Error 7: Element Supervisor Fail

The element supervisor circuit has failed on or off. The supervisory circuit will be monitored at all times (once per second in both idle and active states).

#### Error 8: Glass-touch Keypad Fail

Communications with the Glass-Touch interface chip have failed.

#### Error 9: Off Key Error

An error was detected with the global off key.

# INDUCTION COOKTOP

#### DIAGNOSTIC MODE

Diagnostic mode allows the Service Technician to determine the cause of the failure. In diagnostic mode only the last error code is displayed.

To initiate diagnostic mode, the unit must to be in the "LOCK" mode. Then, press and hold the universal "OFF" keypad for 5 seconds. The cooktop controls will now enter into diagnostic Mode.

In diagnostics mode, zone LED bars will illuminate and display the last error code logged.

NOTE: If no errors were recorded, no LED's will be illuminated. Unit will beep and return to "OFF" mode.

NOTE: If the "OFF" keypad is not released after 7 seconds, the diagnostic mode will be cancelled and the unit will return to the "OFF" mode.

**NOTE:** If any other input signals are detected from the keypad, the unit will not enter diagnostic mode.

NOTE: When in diagnostic mode all heating units are off.

**NOTE:** The unit will exit diagnostic mode if no inputs are detected from the keypad in 20 seconds.

**NOTE:** If the "OFF" keypad is pressed again anywhere within the diagnostic program, the unit returns to the "LOCK" mode of operation.

**NOTE:** There will be no audible signals during the diagnostic mode.

#### INTERPRETING HEX DECIMAL CODE

The front zone bar light uses the first four LED's from the right (LED 16) to left (LED 1) to display the HEX DECIMAL code used to determine the error code. Each LED has a corresponding numeric value that needs to be added together to determine the corresponding error code. (See Figure 6)

When the sum of the corresponding numeric value of the illuminated LED totals 10 - 13, then a letter is assigned in placed of that sum. **Example:** 10 = A: 11 = B: 12 = C: 13 = D.

**NOTE:** The troubleshooting guide list the corresponding illuminated LED's. (See Figure 7)

NOTE: Error code may appear in either display or both simultaneously.

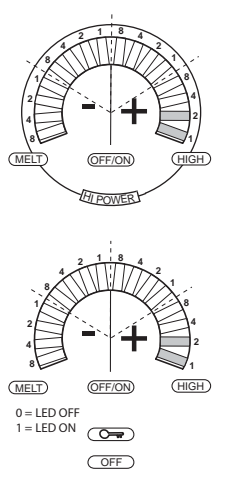

Example above indicates 0011. Add cooresponding numbers together (2 + 1 = 3). 3 means F3 (Error 3)

#### Figure 6. Example of Error Code F3.

# INDUCTION COOKTOP

| ERROR<br>CODE | 13 | LED<br>14 | ON<br>15 | 16 | POSSIBLE CAUSE                                                                                     | CORRECTIVE ACTION                                            |
|---------------|----|-----------|----------|----|----------------------------------------------------------------------------------------------------|--------------------------------------------------------------|
| F1            | 0  | 0         | 0        | 1  | Shorted Temperature Sensor<br>on front Cooking Zone                                                | Check connection.<br>Replace front element                   |
| F2            | 0  | 0         | 1        | 0  | Open Temperature Sensor on<br>front Cooking Zone                                                   | Check connection.<br>Replace front element                   |
| F3            | 0  | 0         | 1        | 1  | Shorted Temperature Sensor<br>on rear Cooking Zone                                                 | Check connection.<br>Replace rear element.                   |
| F4            | 0  | 1         | 0        | 0  | Open Temperature Sensor on<br>rear Cooking Zone                                                    | Check connection.<br>Replace rear element.                   |
| F5            | 0  | 1         | 0        | 1  | Shorted Temperature Sensor<br>as check on transistors                                              | Check connections.<br>Replace generator.                     |
| F6            | 0  | 1         | 1        | 0  | Open Temperature Sensor as<br>check on transistors                                                 | Check connections.<br>Replace generator.                     |
| F7            | 0  | 1         | 1        | 1  | Temperature of electronics<br>exceeded 158°F (70 ° C) dur-<br>ing operation.                       | Check installation of unit.<br>Check for proper ventilation. |
| F8            | 1  | 0         | 0        | 0  | If the Temperature Sensor's<br>are interchanged during the<br>assembly or after a service<br>call. | Verify and correct Temperature<br>Sensor connections.        |
| F9            | 1  | 0         | 0        | 1  | Mains voltage Vrms < 180 V.                                                                        | Check Line Voltage<br>Replace Control Board                  |
| FA            | 1  | 0         | 1        | 0  | Time out communication                                                                             | Replace Generator Assy.                                      |
| FB            | 1  | 0         | 1        | 1  | Check sum error                                                                                    | Replace Generator Assy.                                      |
| FC            | 1  | 1         | 0        | 0  | Boost Led Error                                                                                    | Replace Control Board                                        |
| FD            | 1  | 1         | 1        | 0  | Lock Led Error                                                                                     | Replace Control Board                                        |

Figure 7. Troubleshooting guide.

# <u>Notes</u>

# DUAL FUEL RANGES ELECTRONIC CONTROL INPUT OPERATIONS

# Time of Day Clock

- Press the CLOCK key on display panel, "CLOCK" will flash on and off.
- Press the up or down arrow touch pad to increase or decrease the time. Stop when correct time of day shows in display window.
- Press the CLOCK touch pad or ENTER touch pad to set clock. Two beeps will be heard when time has been entered.

**NOTE:** By holding down desired arrow touch pad, counter will rapidly toggle through the numbers.

**NOTE:** Time will change from am to pm by passing the 12:00 mark.

### Oven Timer

- Press TIMER touch pad.
- Press the arrow up or arrow down touch pad to increase or decrease desired time in hours and minutes.
- Press ENTER touch pad or TIMER touch pad to start timer.

**NOTE:** Two beeps will be heard. The oven will chime, time will continually flash when timing is complete.

**NOTE:** To exit oven timer function, press TIMER touch pad, then press CLEAR touch pad twice to clear time and return to clock.

# FIELD OPTION MODE

# UPO (User Preference Offset)

- · Press and hold the CLOCK touch pad for 5 seconds.
- Turn the knob to the left or right to increase or decrease the UPO in 1° increments as much as ±35°.

### **Changing Clock to 24 Hours**

- Press and hold CLOCK touch pad on display panel for 5 seconds.
- Press CLOCK touch pad to change from 24 hour to 12 hour or vice versa.
- Press the ENTER touch pad or after short delay the clock will set by default.

### Fahrenheit to Celsius

- Press and hold the CLOCK touch pad on display panel for 5 seconds.
- Press the COOKTIME touch pad to change from °F and °C or visa versa.
- Press the ENTER touch pad on the display panel or after short delay °F or °C will set by default.

# **COOKING MODES**

### Bake Mode

**NOTE**: Bake Stone Element must be removed during all cooking modes excepts Bake Stone Mode.

- Turn oven function selector bezel counter clockwise to BAKE..
- To change temperature, immediately turn oven selector knob right to increase temperature or left to decrease oven temperature setting. Oven will turn on after 2 seconds or press ENTER touch pad.
- To exit Bake Mode, turn oven function selector bezel to OFF.

### **Bake Stone Mode**

- Turn oven function selector bezel clockwise to STONE.
- To change temperature, immediately turn oven selector knob right to increase temperature or left to decrease oven temperature setting. Oven will turn on after 2 seconds or press ENTER touch pad.
- To exit Bake Stone Mode, turn oven function selector bezel to OFF.

# Broil Mode

- Turn oven function selector bezel counter clockwise to BROIL.
- To change temperature, immediately turn oven selector knob left to decrease to "br2" for 450°F (230°C)-Med Broil or "br3" for 350°F (175°C)-Low Broil. Oven will turn on after 2 seconds or press ENTER touch pad.
- To exit Broil Mode, turn oven function selector bezel to OFF.

# **Convection Mode**

- Turn oven function selector bezel clockwise to the dark area on dial marked CONV.
- To change temperature, immediately turn oven selector knob right to increase temperature or left to decrease oven temperature setting. Oven will turn on after 2 seconds or press ENTER touch pad.
- To exit Convection Mode, turn oven function selector bezel to OFF.

### **Convection Bake Mode**

- Turn oven function selector bezel clockwise to dark area on dial marked BAKE.
- To change temperature, immediately turn oven selector knob right to increase temperature or left to decrease oven temperature setting. Oven will turn on after 2 seconds or press ENTER touch pad.
- To exit Convection Bake Mode, turn oven knob bezel to OFF.

# **Convection Broil Mode**

- Turn oven function selector bezel clockwise to dark area on dial marked BROIL.
- To change temperature from, br1, immediately turn oven selector knob left to decrease oven setting to "br2" 450°F (230°C)-Med Broil or "br3" 350°F (175°C)-Low Broil. Oven will turn on after 2 seconds or press ENTER touch pad.
- To exit Convection Broil Mode, turn oven function selector bezel to OFF.

# **Convection Roast Mode**

- Turn oven function selector bezel clockwise to dark area on dial marked ROAST.
- To change temperature, immediately turn oven selector knob right to increase temperature or left to decrease temperature setting. Oven will turn on after 2 seconds or press ENTER touch pad.
- To exit Convection Roast Mode, turn oven function selector bezel to OFF.

### **Roast Mode**

- Turn oven function selector bezel clockwise to dark area on dial marked ROAST.
- To change temperature, immediately turn oven selector knob right to increase temperature or to left to decrease oven temperature setting. Oven will turn on after 2 seconds or press ENTER touch pad.
- To exit Roast Mode, turn oven control knob to OFF.

# **OVEN FEATURES**

# **Dehydration Feature**

- Turn oven function selector bezel clockwise to CONV.
- Turn oven selector knob to left until "deH" shows in display window, this is at 170° (75°C)F.
- Release the oven selector knob.
- Turn oven selector knob left to the desired dehydration temperature.

# NOTE: Dehydration is usually between 110°F - 150°F (45°C - 65°C).

• To exit Dehydration Mode, turn oven function selector bezel to OFF.

# Delayed Start Feature - (To Start Cooking Now)

- Turn oven function selector bezel to the desired mode.
- Press STOP TIME touch pad.
- Press up or down arrow touch pad on the display panel to increase or decrease the desired stop time.
- Press the ENTER touch pad.

# **NOTE:** Cook time will automatically be entered and unit will start heating.

- To change cook time, press COOK TIME touch pad, then use arrow touch pads on the display panel to increase or decrease the desired amount of cooking time.
- Press ENTER touch pad.
- To exit Delayed Start Feature, turn oven function selector bezel to OFF.

# Delayed Start Feature - (To Start Cooking Later)

- Turn oven function selector bezel to the desired mode.
- Press COOK TIME touch pad.
- Press up or down arrow touch pad on the display panel to increase or decrease the desired cook time.
- Press STOP TIME touch pad, then use arrow touch pads on the display panel to increase or decrease the stop time.
- Press the ENTER touch pad.
- To exit Delayed Start Feature, turn oven function selector bezel to OFF.

# Probe Feature

**NOTE:** Preheat oven in desired mode.

- · Insert probe connector into receptacle, inside oven cavity.
- PROBE will appear on display panel. Probe temperature is preset to 160°F (70°C).
- To change probe temperature, immediately turn oven selector knob right to increase probe temperature or left to decrease probe temperature setting.
- Press ENTER touch pad or after 2 seconds oven will turn on by default.

**NOTE:** Probe temperature will flash in oven selector knob when temperature has been reached.

• To exit, turn oven function selector bezel to OFF.

# Sabbath Feature

- Turn oven function selector bezel to either the BAKE or ROAST mode.
- To change preset temperature if needed, press OVEN LIGHT touch pad to turn oven lights on or off.
- Press and hold ENTER touch pad on display panel for 5 seconds. Oven chimes twice and the word "SAb" appears in the display window on the oven selector knob.
- To exit Sabbath Feature, turn oven function selector to OFF.

**NOTE:** Oven remains on until this mode is cancelled.

### Self-Clean Feature

- Turn oven function selector bezel to CLEAN.
- Press ENTER touch pad on the control panel or turn the oven selector knob in either direction until "CLn" appears in display window.

**NOTE:** The oven automatically sets for 4 hours. Self-clean feature is now enabled and "CLn" will be displayed in the oven selector knob display window.

- To exit Self-Clean Feature, turn oven function selector bezel to OFF.
- On model DF48 and DF60 Self-Clean Feature works on only one cavity at a time.
- If self-cleaning a cavity on model DF48 and DF60, the other cavity cannot be used for cooking.

# DIAGNOSTIC MODE

## Initiating Diagnostic Mode

- Oven function selector bezel must be in the OFF position.
- Press and hold CLOCK touch pad and TIMER touch pad for 3 seconds.
- Turn the oven selector knob to the right seven separate times, this will toggle from error code 1 thru 7. To return to error code number one, turn oven selector knob to the left seven separate times.

**NOTE:** The software version will be displayed in the hours and minutes display of the clock.

**NOTE:** Once diagnostic mode is entered, there is a 2 minute time out, which is restarted each time a key is pressed.

- To clear error codes once unit has been fixed, press the CLEAR key.
- To exit Diagnostic Mode, press the ENTER touch pad.

| ERROR CODE CHART |                                                                                                    |                                                                                                    |  |  |  |  |  |
|------------------|----------------------------------------------------------------------------------------------------|----------------------------------------------------------------------------------------------------|--|--|--|--|--|
| ERROR CODE       | POSSIBLE CAUSE                                                                                                    | TEST / ACTION                                                                                                    |  |  |  |  |  |
| 01               | Door Lock or Unlock<br>Switches not sensed with-<br>in 60 seconds while driv-<br>ing the door lock motor                           | Perform motorized door lock<br>test procedure in diagnostic<br>mode. Ohm door lock<br>switches. Replace MDL<br>Assembly if defective. |  |  |  |  |  |
| 02               | Over temperature occurs<br>when the oven reaches a<br>temperature of 630 °F for<br>an unlocked door and<br>950°F for a locked door | Ohm RTD sensor, replace if<br>defective. If RTD good<br>replace oven controller.                                                      |  |  |  |  |  |
| 03               | Open circuit detected on<br>RTD Oven Sensor                                                                                        | Ohm RTD sensor, replace if defective. If RTD good replace oven controller.                                                            |  |  |  |  |  |
| 04               | Shorted circuit detected<br>on the RTD Sensor                                                                                      | Ohm RTD sensor, replace if defective. If RTD good replace oven controller.                                                            |  |  |  |  |  |
| 07               | Communications lost from<br>ECH to Control Board                                                                                   | Check connecting cable. Rpl<br>ECH if cable is good                                                                                   |  |  |  |  |  |
| 08               | EEPROM checksum is<br>incorrect. Checked at<br>power up                                                                            | Replace oven controller.                                                                                                    |  |  |  |  |  |
| 09               | Meat probe being sensed<br>as shorted                                                                                              | Initiated diagnostic mode and<br>check meat probe. Ohm<br>meat probe, check reading<br>with Tech Data.                                |  |  |  |  |  |
| 0B               | Analog to Digital error<br>during calibration phase                                                                                | Replace oven controller                                                                                                    |  |  |  |  |  |
| 0C               | Communication lost with<br>oven controller                                                                                         | Replace oven controller                                                                                                    |  |  |  |  |  |
| 0E               | Power relay shorted<br>Failure of element circuit<br>Failure of relay drive cir-<br>cuitry                                         | Replace relay board<br>Replace relay board<br>Replace relay board                                                                     |  |  |  |  |  |

# TESTING THE OVEN RELAY BOARD

# **Element Testing**

First access diagnostic mode. Once in diagnostic mode, the technician can turn the oven function selector bezel to activate an element. The element relay and the double line breaker(dlb) will close to complete a 240/208 VAC circuit through a specific element. If the oven controller detects the current running through the closed circuit, the \*\*CFH light will be illuminated.

**NOTE:** Diagnostic Mode will end 2 minutes after last key stroke or when the CLEAR key is pressed.

| Turn Bezel<br>(Cooking Mode)          | Relay(s) Activated                         | Response                             |  |
|---------------------------------------|--------------------------------------------|--------------------------------------|--|
| Stone<br>(Use "PROOF" for 18" Cavity) | Left Convection Element                    | **CFH Indicator Light<br>Illuminates |  |
| Clean                                 | Right Convection Element                   | **CFH Indicator Light<br>Illuminates |  |
| Conv                                  | Bake Stone Element<br>(must be plugged in) | **CFH Indicator Light<br>Illuminates |  |
| Conv Roast                            | Inner Bake Element                         | **CFH Indicator Light<br>Illuminates |  |
| Conv Broil                            | Broil Element                              | **CFH Indicator Light<br>Illuminates |  |
| Conv Bake                             | Outer Bake Element                         | **CFH Indicator Light<br>Illuminates |  |

\*\* Call For Heat

# **RTD Testing**

First access Diagnostic Mode. Once in diagnostic mode, the RTD temperature is shown in display window of oven selector knob. If the RTD is open, "Err 03" will be shown in the display of the electronic control housing. If the RTD is shorted, "Err 04" will be shown in the display of the electronic control housing.

**NOTE:** Diagnostic mode will end 2 minutes after last key stroke or when the ENTER touch pad is pressed.

# **Probe Testing**

First access Diagnostic Mode. Next, press the PROBE touch pad (*this will switch the readout to probe temperature as shown in the display window of the oven selector knob*). If the probe has not been inserted, "out" will be shown as the probe temperature in the display window of the oven selector knob. If the probe is shorted, "Err 09" will be shown in the display of the electronic control housing.

**NOTE:** Diagnostic Mode will end 2 minutes after last key stroke or when the ENTER key is pressed.

### **Fans and Motors**

First access Diagnostic mode. Once in diagnostic mode, turn the oven function selector bezel or press a designated touch pad on the Electronic Control Housing to activate a fan or a motor. The fan and motor relays will close to complete a 120 VAC circuit through a specific fan or motor. If the oven controller detects the functionality through switches, the \*\*CFH indicator light will be illuminated.

**NOTE:** Diagnostic mode will end 2 minutes after last key stroke or when the ENTER key is pressed.

| Turn Bezel or Press<br>Touch Pad on ECH                 | Relay(s) Activated                  | Action                              | Response                                                                            |
|---------------------------------------------------------|-------------------------------------|-------------------------------------|-------------------------------------------------------------------------------------|
| Broil                                                   | Right Convection<br>Fan             | Right<br>Convection Fan<br>Turns ON | Right Convection<br>Fan ON                                                          |
| Roast                                                   | Left Convection<br>Fan & 18" Cavity | Left Convection<br>Fan Turns ON     | Left Convection<br>Fan ON                                                           |
| Bake                                                    | Oven Light                          | Activates Oven<br>Light             | Oven Light Turns<br>On                                                              |
| Cook Time                                               | Lo Cooling Fan                      | Cooling Fan<br>Turns ON             | Cooling Fan On At<br>Low Speed                                                      |
| Stop Time                                               | High Cooling Fan                    |                                     | Cooling Fan On At<br>High Speed                                                     |
| Clock                                                   | Motor Door Lock<br>(MDL)            | MDL Switch in<br>Closed Position    | "P" Icon Appears                                                                    |
| ANDIC: For DF48<br>and DF60 "CLOCK"<br>Cvcles left MDL. |                                     | MDL Switch in<br>Transition         | No Icon in Display                                                                  |
| Use "TIMER" to<br>cycle right MDL.                      |                                     | MDL Switch in<br>open Position      | "A" Icon Appears                                                                    |
| Probe                                                   | Probe                               |                                     | Meat Probe<br>Temperature is<br>Shown in Display<br>Window of Oven<br>Selector Knob |
| Clear                                                   |                                     |                                     | Clears All Stored<br>Errors from<br>EEPROM                                          |
| Enter                                                   |                                     |                                     | Exits Diagnostic<br>Mode                                                            |

# Fan and Motor Testing Chart

| Technical Data Chart |           |          |       |                |  |  |
|----------------------|-----------|----------|-------|----------------|--|--|
| Part Description     | Voltage   | Amperage | Watts | Ohms           |  |  |
| Motorized Latch      | 120       |          | 4     | 2900           |  |  |
| Temperature Sensor   |           |          |       | 1091 @ 75°F    |  |  |
| Oven Light           | 12        | 1 to 2   | 20    | .6             |  |  |
| Element, Convection  | 240       | 10       | 2400  | 24             |  |  |
| Element, Convection  | 208       | 8.7      | 1803  | 24             |  |  |
| Fan, Convection CCW  | 120       | .46      | 55    | 8.8            |  |  |
| Fan, Convection CW   | 120       | .46      | 55    | 8.8            |  |  |
| Element, Bake-18"    | 240       | 6.04     | 1450  | 39.7           |  |  |
| Element, Bake-18"    | 208       | 5.2      | 1082  | 39.7           |  |  |
| Element, Bake Outer  | 240       | 4.166    | 1000  | 57.6           |  |  |
| Element, Bake Inner  | 240       | 5        | 1200  | 48             |  |  |
| Element, Bake Outer  | 208       | 3.6      | 750   | 57.6           |  |  |
| Element, Bake Inner  | 208       | 4.33     | 900   | 48             |  |  |
| Cooling Fan          | 120       |          | 65    | HI 9.7/LO 12.8 |  |  |
| Meat Probe           |           |          |       | 34,000 @ 90°F  |  |  |
| Element, Bake Stone  | 240       | 14.6     | 3500  | 16.4           |  |  |
| Element, Bake Stone  | 208       | 12.7     | 2640  | 16.4           |  |  |
| Transformer          | 120 to 12 | 3.33     | 40    |                |  |  |
| Element, Broil 18"   | 240       | 8.33     | 2000  | 28.8           |  |  |
| Element, Broil 18"   | 208       | 7.2      | 1500  | 28.2           |  |  |
| Element, Broil 30"   | 240       | 15       | 3600  | 16             |  |  |
| Element, Broil 30"   | 208       | 13       | 2704  | 16             |  |  |
| Element, Broil 36"   | 240       | 16.6     | 4000  | 14.4           |  |  |
| Element, Broil 36"   | 208       | 14.4     | 3004  | 14.4           |  |  |
| Solenoid, Single     |           |          |       | 185 to 215     |  |  |

# <u>Notes</u>